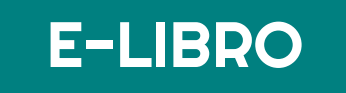

# Descarga la bibliografía electrónica

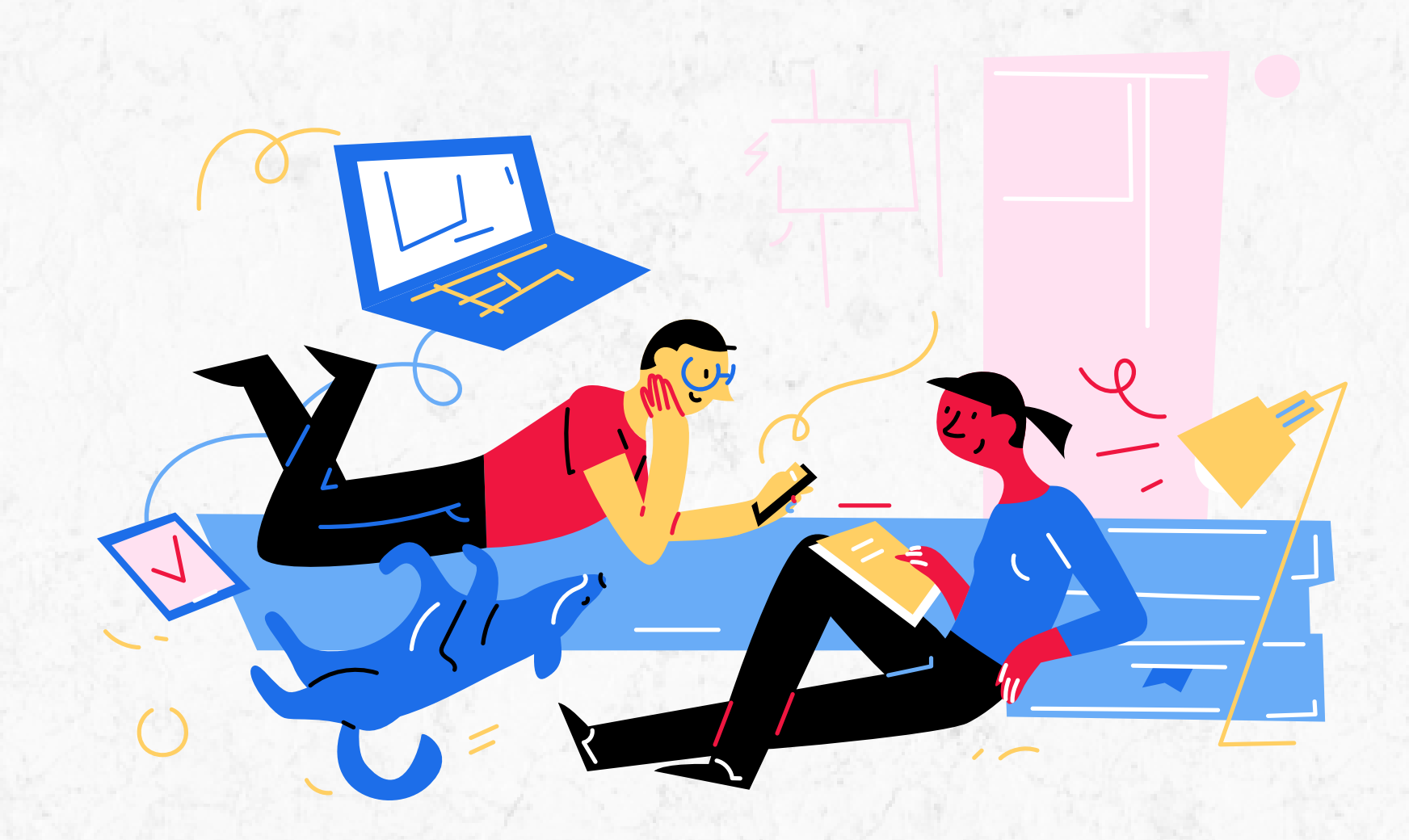

¿Sabías que la plataforma E-libro permite realizar la descarga de algunos de sus recursos?

Sigue los siguientes pasos si requieres descargar la bibliografía electrónica que te solicitan en tus asignaturas.

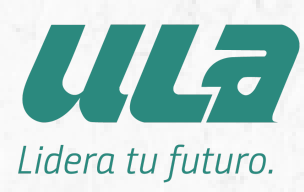

### Biblioteca Virtual ULA

### Ingresa a la colección E-libro

## Portal de e-libro

1) Ingresa a la colección E-libro a través de la Biblioteca Virtual ULA.

2) La plataforma reconoce una cuenta genérica sin embargo, puedes crear tu cuenta personalizada para hacer uso de otras herramientras como subrayar el texto, hacer anotaciones e incluso descargar los recursos que necesitas\*.

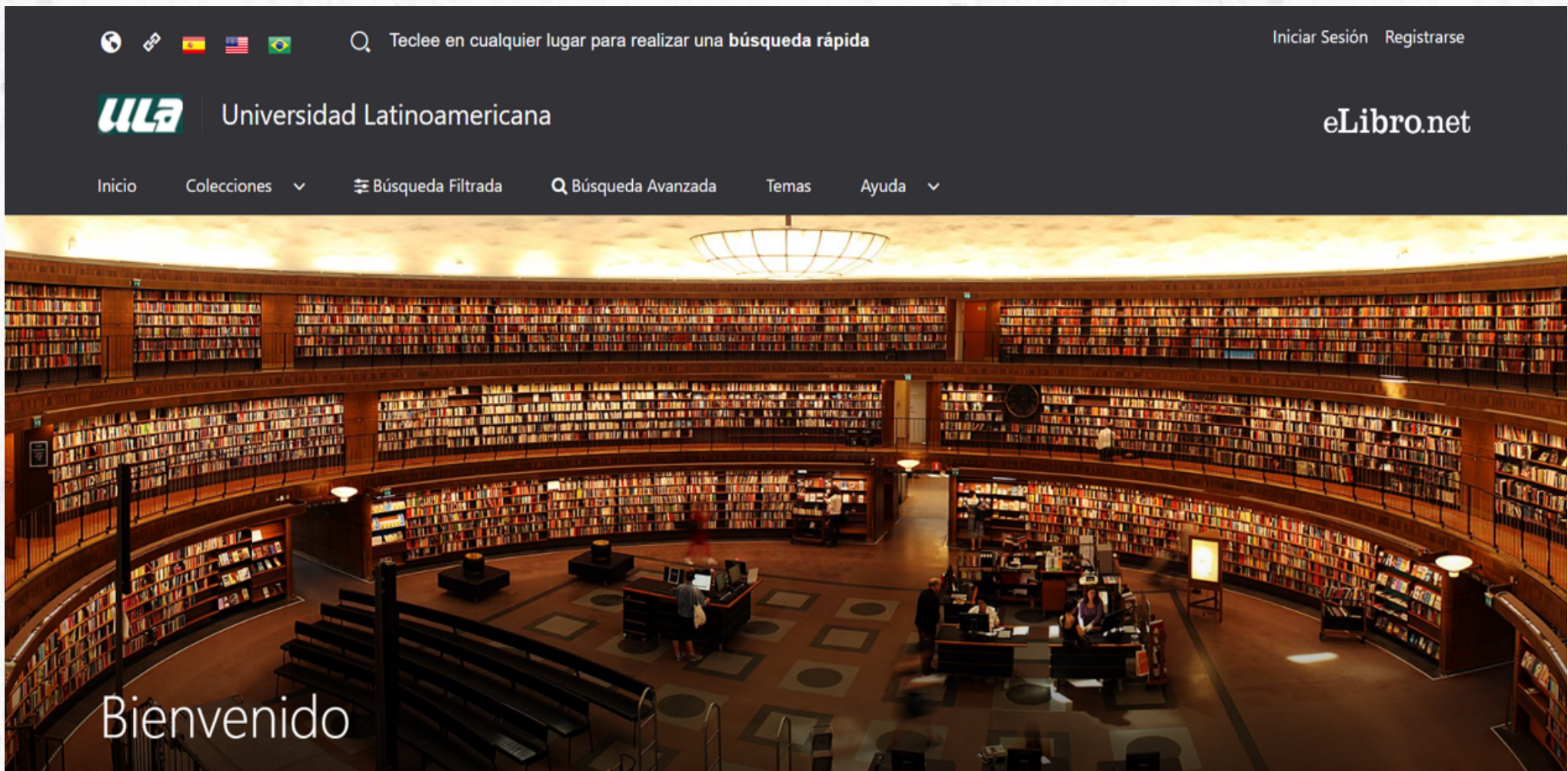

\* Importante: no todas las editoriales permiten la descarga de sus recursos.

### Crea una cuenta personalizada

### Regístrate

### Regístrate en E-libro o inicia sesión con tu cuenta personalizada

**3)** Localiza el botón de registro en la parte superior derecha y da clic.

Iniciar Sesión Registrarse>

**4)** A continuación, **llena el formulario** que se muestra en la plataforma.

Te recomendamos utilizar tu **correo electrónico institucional** y la misma contraseña con la que ingresas a la plataforma de aprendizaje.

### eLibro Crea tu cuenta con Universidad Latinoamericana

Al crear tu cuenta en eLibro podrás acceder a todas las funcionalidades de nuestra plataforma como descarga de documentos, obtención de la referencia bibliográfica, agregar marcadores y notas, y resaltar texto, entre otras.

| EMAIL:                |
|-----------------------|
| NOMBRE:               |
| CONTRASEÑA:           |
| CONFIRMAR CONTRASEÑA: |
|                       |

APELLIDO:

### Crear Cuenta

## Inicia sesión con tu cuenta personalizada

### Inicia sesión

### ¿Ya tienes una cuenta? ¡Inicia sesión!

Iniciar Sesión Registrarse

5) Localiza el botón "Iniciar sesión" en la parte superior derecha y da clic.

6) Coloca el correo electrónico institucional y la contraseña con las que creaste tu cuenta personalizada y da clic sobre el botón "Iniciar sesión".

Ahora cada vez que ingreses a la colección, puedes iniciar sesión con la cuenta que creaste.

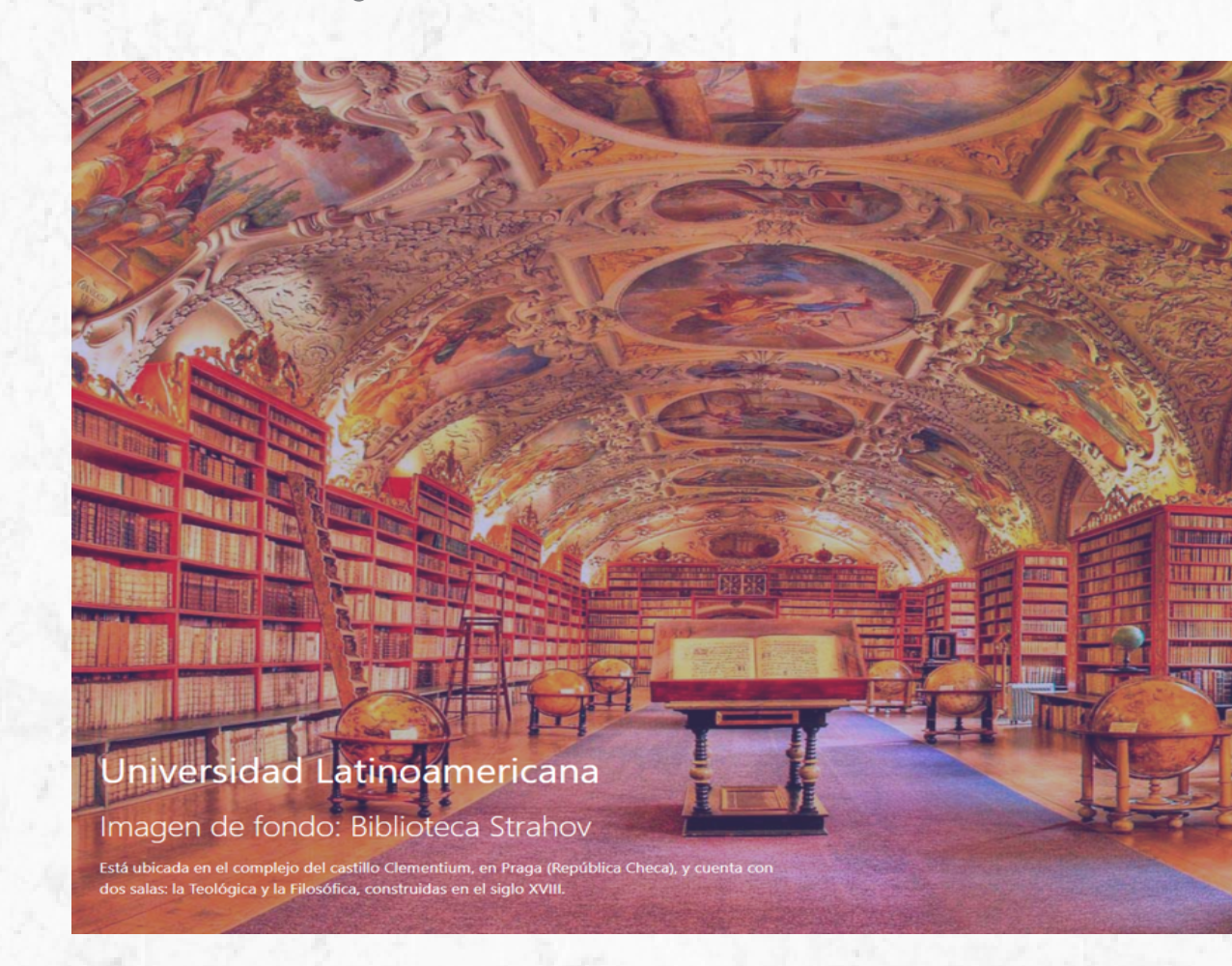

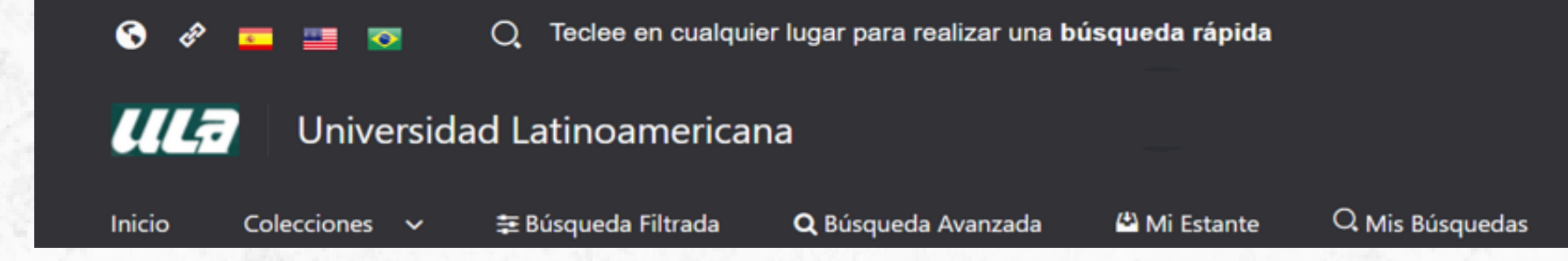

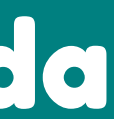

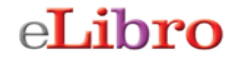

### Universidad Latinoamericana

CORREO Ó NOMBRE DE USUARIO

CONTRASEÑA

Iniciar Sesió

Olvidó su contraseñ

oblema de autenticación por favor enviar u eo a soporte@ula.edu.m

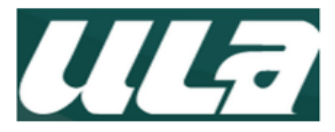

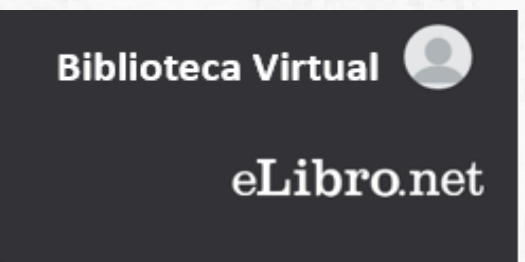

Temas

Ayuda 🗸

## Identifica la bibliografía que quieres consultar

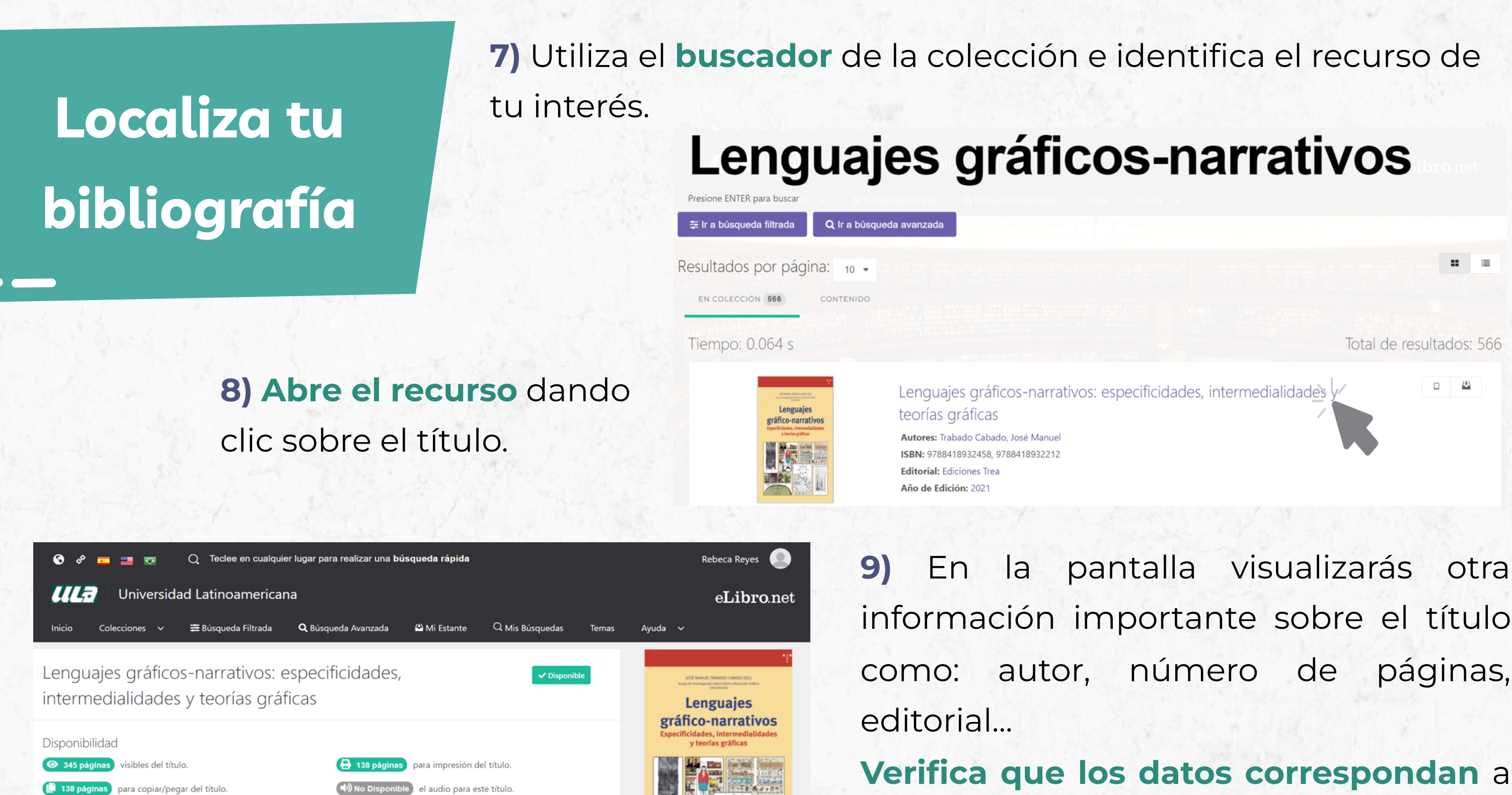

Leer en línea

J Obtener cita

Agregar a Estantería

la lectura indicada en tu asignatura.

Información Bibliográfica

Este título tiene acceso multiusuario

**Ediciones Trea** 

Tipo de acceso

EDITORIAL

AUTOR: Trabado Cabado, José Manuel EDICIÓN VOLUMEN: 0 PRINT ISBN 9788418932212 IDIOMA: Spanish E - ISBN: 9788418932458 # DE PÁGINAS:

345

.. .

Total de resultados: 566

□ <sup>(4</sup>)

pantalla visualizarás otra páginas,

### Verifica que los datos correspondan a

## Identifica los botones de acción

Estantería personalizada

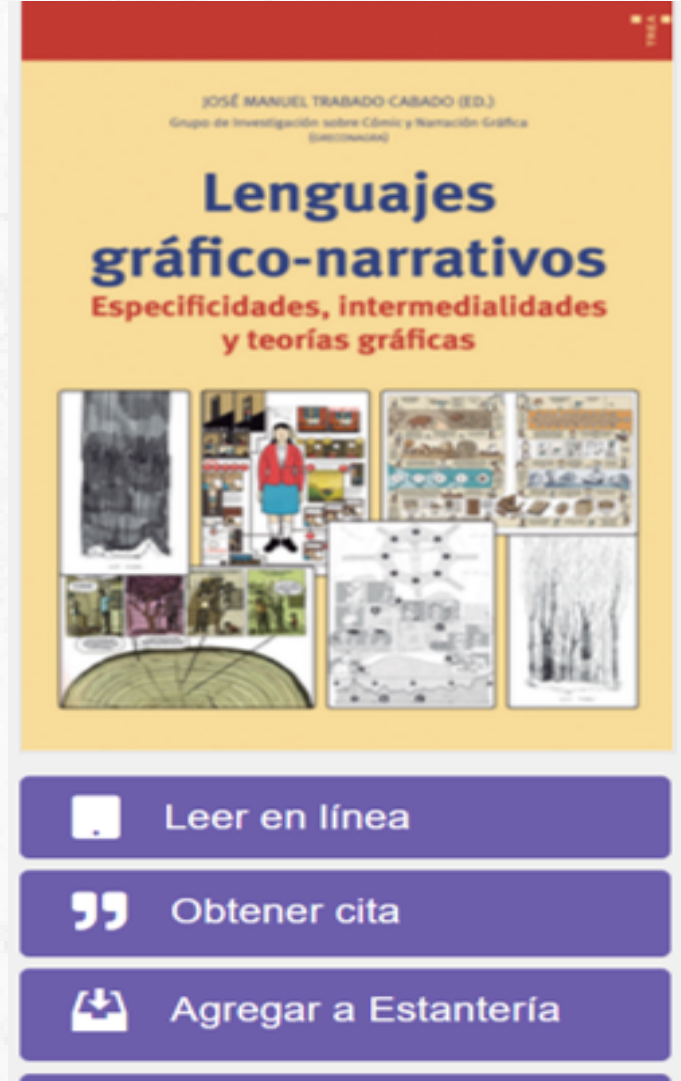

Descargar

### Agrega el recurso a tu estantería

10) Todos los recursos muestran los siguientes botones: leer en línea, Obtener cita, Agregar a estantería, Descargar.

11) Para descargar el recurso es necesario que primero lo añadas a tu estantería personalizada. Da clic sobre el botón correspondiente.

12) La plataforma te permite crear múltiples estanterías o "colecciones" de recursos mediante carpetas. Crea una nueva por temática o bien, usa la estantería general.

Mi Estantería

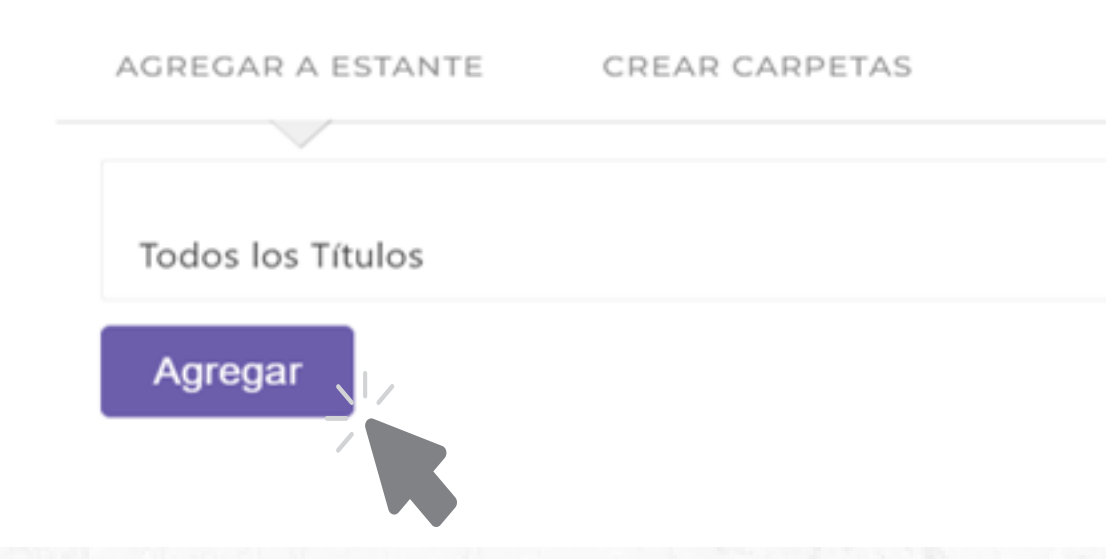

## Identifica los botones de acción

### Descargar

JOSÉ MANUEL TRABADO CABADO (ED.) e investigación sobre Cómic y Narración Grafica

Lenguajes gráfico-narrativos Especificidades, intermedialidades y teorías gráficas

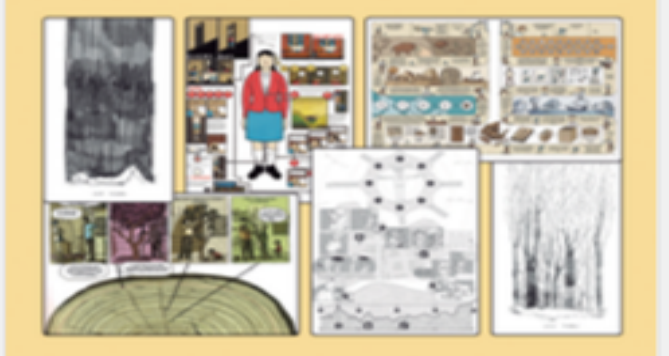

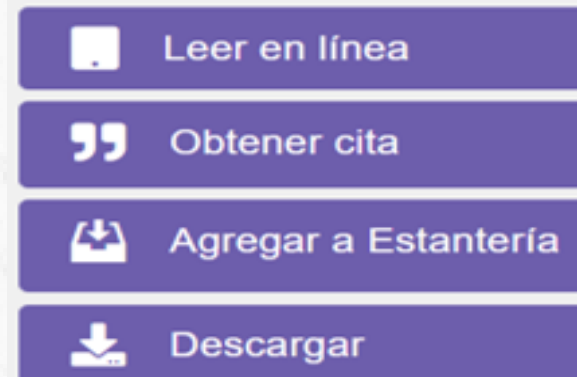

### ¡Descarguemos el recurso!

13) Para descargar el recurso en tu dispostivo móvil, es necesario que descargues la aplicación desarrollada por E-libro.

14) Selecciona el sistema operativo que utilices y sigue las indicaciones de la plataforma.

### Paso # 1: Descargue nuestra aplicación

En este paso seleccione la opción correspondiente a su dispositivo. Descargue e instale la aplicación.

Dispositivos móviles

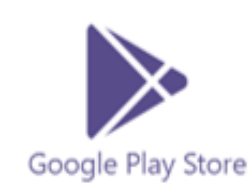

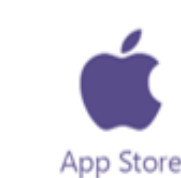

Dispositivos desktop

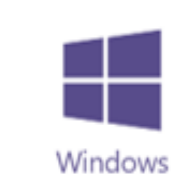

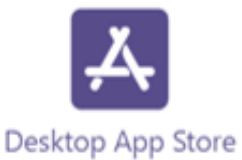

Anterior

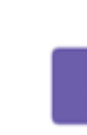

Siguiente

## Instalando la app E-libro

## Descargar e instalar la app

### No olvides instalar la app de E-libro

15) Siguiendo las indicaciones de la plataforma, es necesario que descargues e instales la aplicación de e-libro.

16) Ejecuta el archivo .exe para instalar la aplicación.

elibro-windows.exe 1

17) Da doble clic sobre el icono para abrir la aplicación.

|        | la.        | Universio      | dad Latinoamerica   | ana                                |                      |                         | _       |     |
|--------|------------|----------------|---------------------|------------------------------------|----------------------|-------------------------|---------|-----|
| Inicio | » <u>(</u> | Colecciones _~ | ≢ Búsqueda Filtrada | <b>Q</b> Búsqueda Avan <u>zada</u> | 🗳 Mi Estan <u>te</u> | Q Mis Búsque <u>das</u> | Temas A | yud |
| In     | stal       | a la nue       | ann el ih           | oro.                               |                      |                         |         |     |
| 11.1   | Star       |                | va app elic         | ло.                                |                      |                         |         |     |
|        | PASC       | ) #1: INSTA    | LAR LA APLICA       | ACIÓN                              |                      |                         |         |     |
|        | PASC       | ) #2: INICI    | AR SESION           |                                    |                      |                         |         |     |
| -      |            | , #2. INICI    |                     |                                    |                      |                         |         |     |
|        | PASC       | ) #3: SOLI     | CITAR UN PRES       | STAMO.                             |                      |                         |         |     |
|        | PASC       | ) #4: ¡DISF    | RUTE!               |                                    |                      |                         |         |     |
|        |            |                |                     |                                    |                      |                         |         |     |
|        |            |                |                     |                                    |                      |                         |         | j.  |

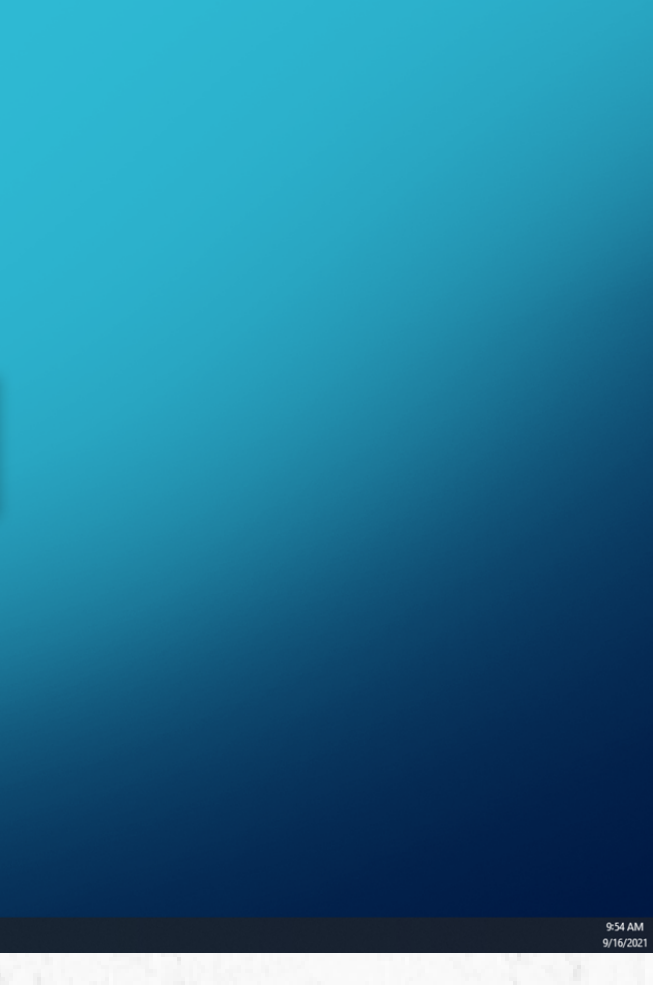

## Navegando en la app de E-libro

|               | 18) Cada vez que ingreses a la app de E-lib |
|---------------|---------------------------------------------|
| Genera el PIN | PIN de acceso.                              |
| de acceso     |                                             |
|               | Generar Pin de Inicio de Sesion             |

19) Para obtener el PIN de acceso, desde Biblioteca Virtual ULA ingresa a la colección E-libro e inicia sesión con tu cuenta personalizada.

20) Da clic sobre tu perfil y, a continuación, da clic sobre "Móvil"

| Biblioteca Vir | tual 🧕       | Universidad Latinoamericana |                      |                 |                     |                     |              |                 |  |  |  |
|----------------|--------------|-----------------------------|----------------------|-----------------|---------------------|---------------------|--------------|-----------------|--|--|--|
|                |              | Inicio                      | Colecciones 🗸        | 🛱 Búsqueda Filt | trada Q             | Búsqueda Avanzada   | 🗳 Mi Estante | Q Mis Búsquedas |  |  |  |
| Perfil         | Perfil       | Mi Perfil                   |                      |                 |                     |                     |              |                 |  |  |  |
| Mi Esta        | Mi Estante   |                             | FIGURACIONES         |                 |                     |                     |              |                 |  |  |  |
| 生 Mis Des      | scargas      | INFO                        | RMACIÓN PERSONA      | L               | Confi               | guraciones          |              |                 |  |  |  |
| O, Mis Bú      | squedas      | INFO                        | INFORMACIÓN DE LA CU | ENTA            | Opciones de Accesil |                     | cesibilidad  |                 |  |  |  |
| Cerrar Ses     | ión <b>ଓ</b> | MÓVI                        | RMACION INSTITUCI    | ONAL            |                     | Activar Fuente para | Dislexicos   |                 |  |  |  |
|                |              |                             |                      |                 | Otras               | s Configurad        | ciones       |                 |  |  |  |
|                |              |                             |                      |                 | ESTILO I<br>APA 7   | DE CITA PREDETERMIN | ADO          |                 |  |  |  |
|                |              |                             |                      |                 | Quarte              |                     |              |                 |  |  |  |

### oro, ésta solicitará un

| $\mathbf{e}$ | Li | b | rc | ).n | let |
|--------------|----|---|----|-----|-----|
|              |    |   |    |     |     |

Avuda

Ingresa a la app

21) Selecciona la opción "PIN" y genéralo.

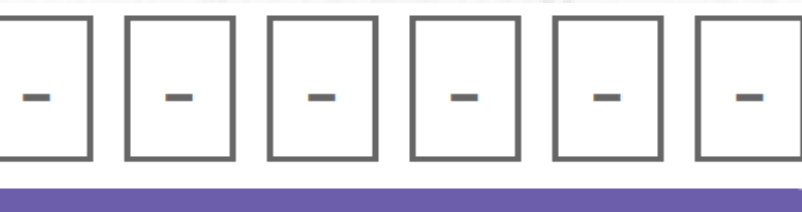

22) Dirígite a la aplicación y coloca el PIN que generaste.

23) aplicación La mostrará todos los recursos que has añadido a tus estanterías.

24) Selecciona el recurso que quieres descargar por 7 días.

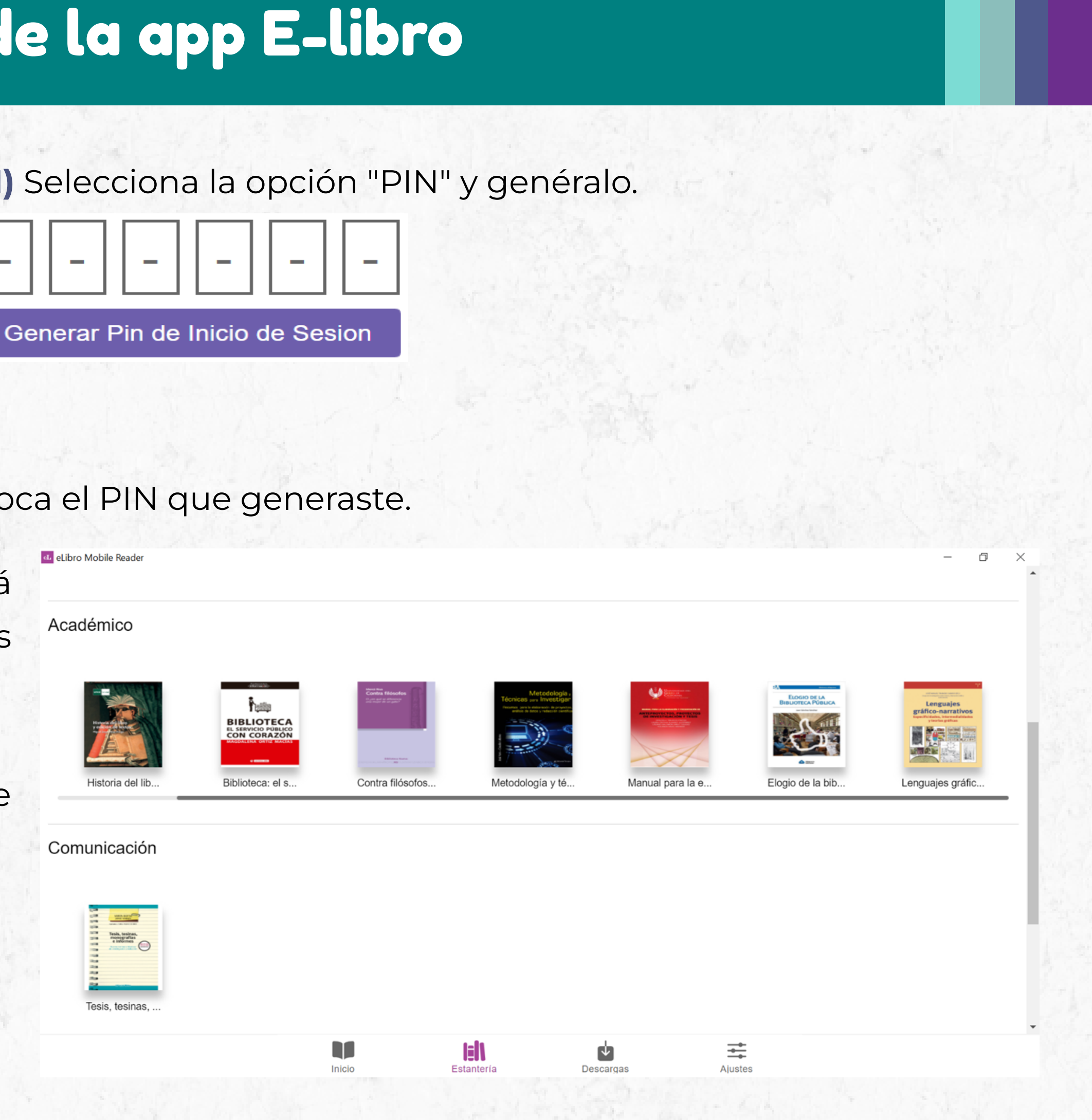

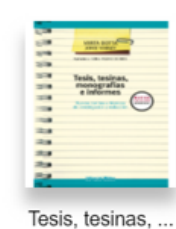

# Ingresa a la app

25) Al mostrarse los datos del recurso que quieres descargar, da clic sobre el botón "Solicitar".

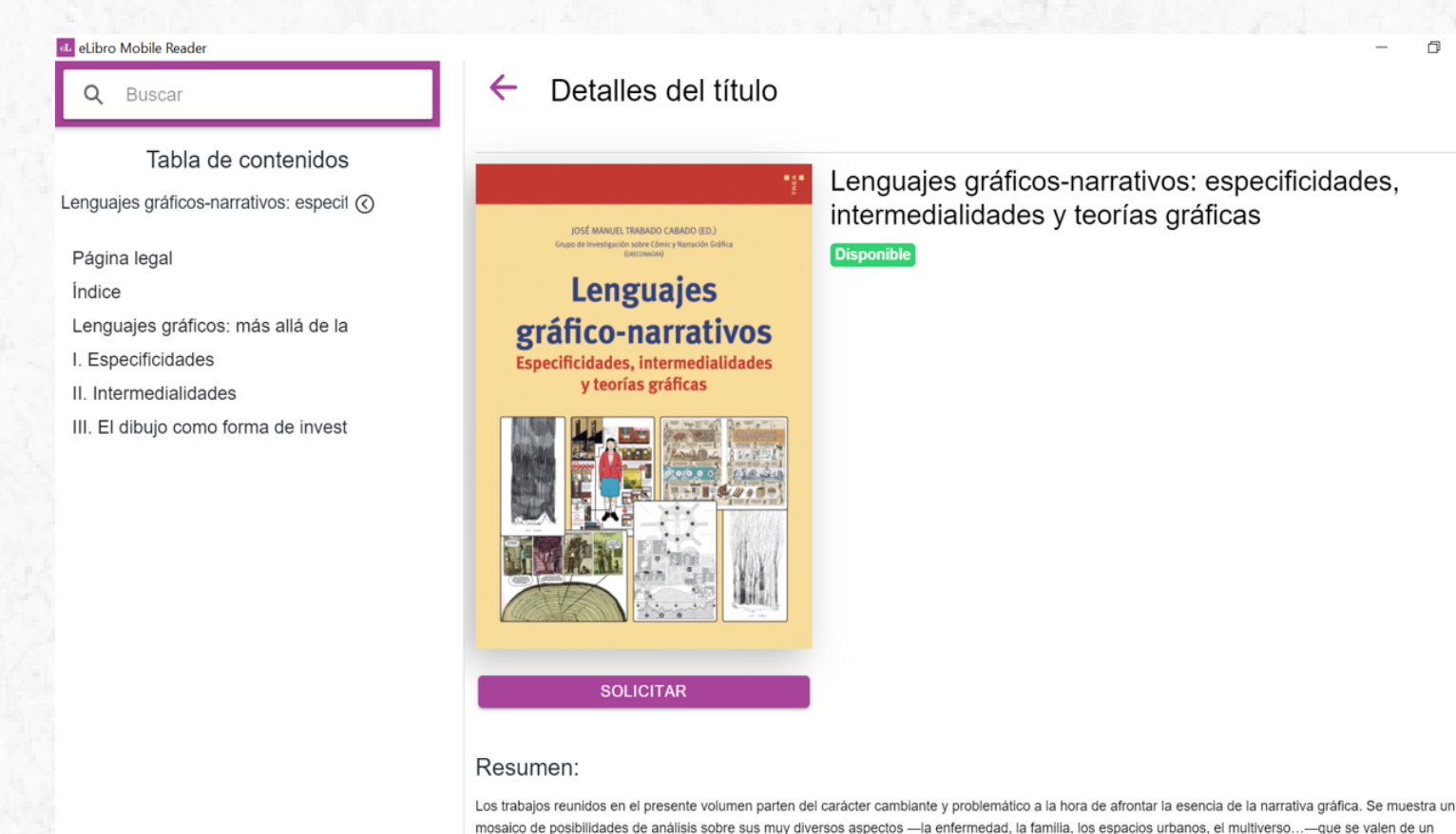

### Formato del documento

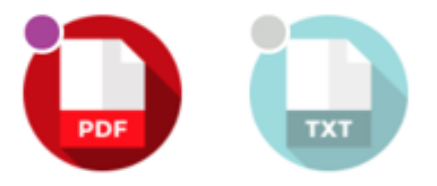

SOLICITAR PRÉSTAMO

7

preferencia. PDF o Texto plano. Recuerda que solo puedes descargar recursos por 7 días.

### 26) Selecciona el formato de descarga de tu

### los

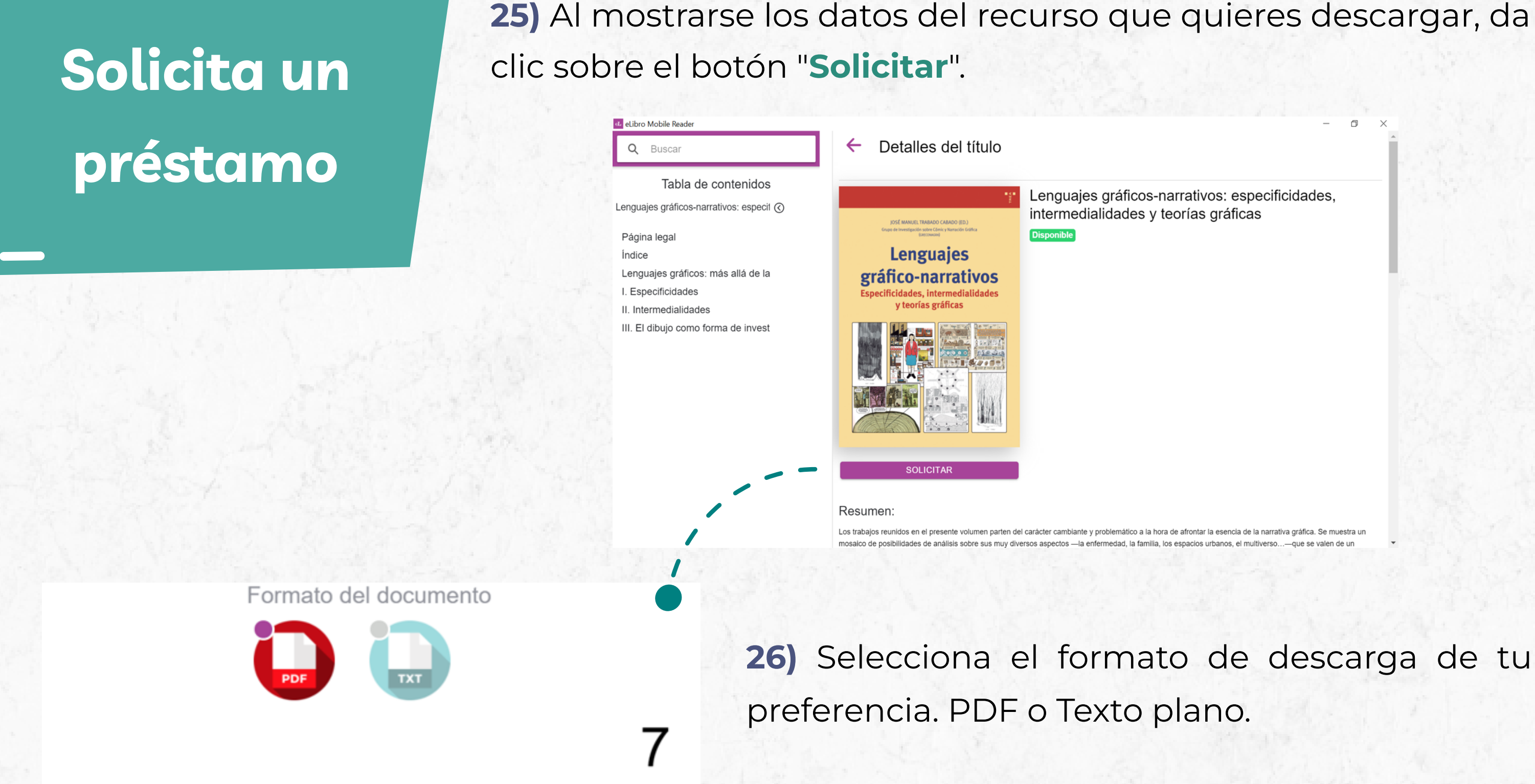

SOLICITAR PRÉSTAMO

\* Importante: Recuerda que solo puedes descargar los recursos por 7 días.

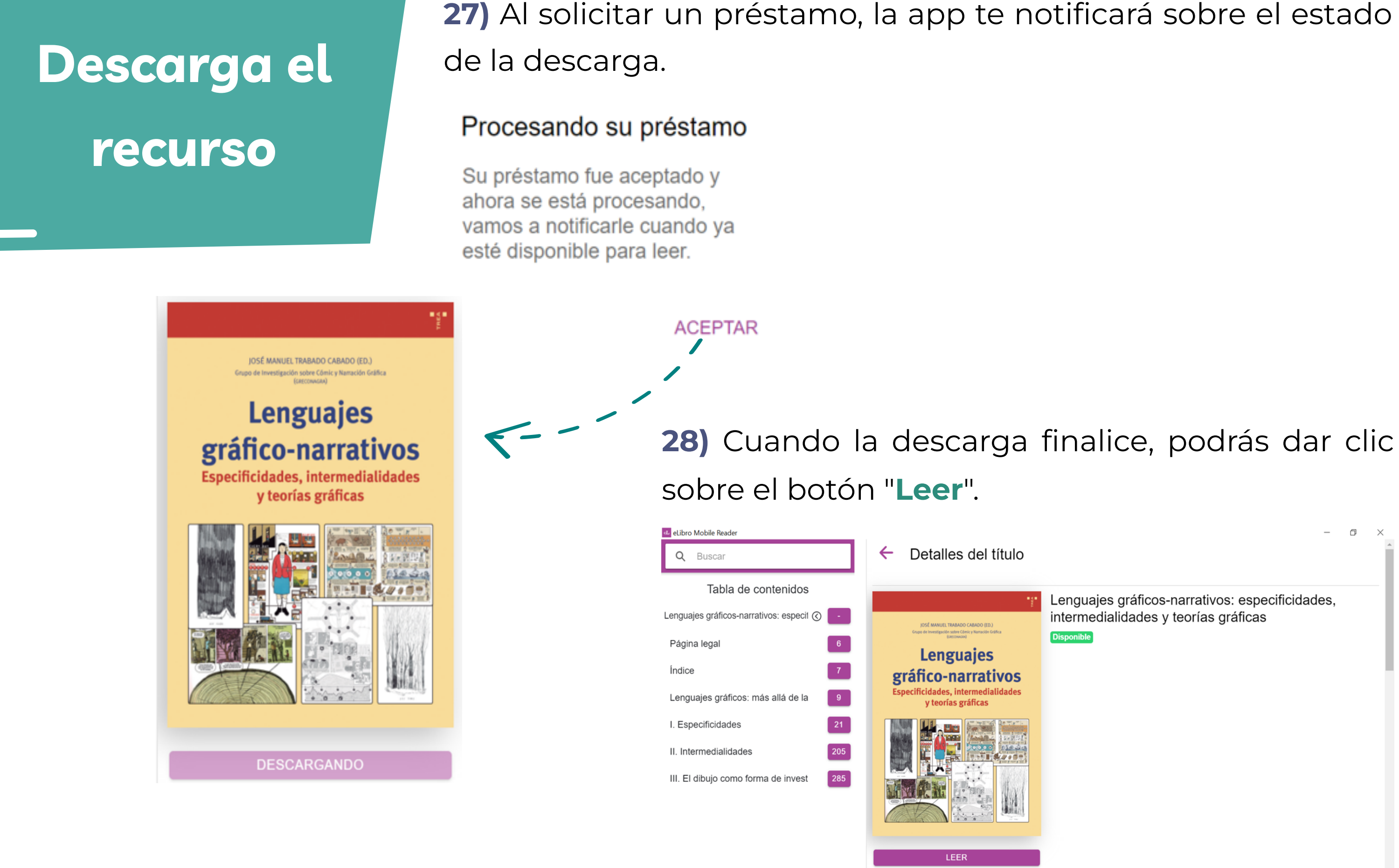

Resumen:

SOLICITAR TEXTO

đ

Lenguajes gráficos-narrativos: especificidades, intermedialidades y teorías gráficas

### Realiza tu lectura

| Utiliz                                                                                                    | <b>29)</b> Aho<br>app. Ta                                                                                                    | ora pu<br>mbié                                                                                                    | uedes realiz<br>n puedes na                                                                                                    | ar tu<br>avega                                                                                                    | lectura d<br>ar usando   | desde<br>5 la tał |                                           |
|----------------------------------------------------------------------------------------------------|----------------------------------------------------------------------------------------------------|----------------------------------------------------------------------------------------------------|----------------------------------------------------------------------------------------------------|----------------------------------------------------------------------------------------------------|--------------------------|-------------------|-------------------------------------------|
| recu                                                                                                    | rso                                                                                                    |                                                                                                    |                                                                                                    | <ul> <li>eLibro Mobile Reader</li> <li>Q Buscar</li> <li>Tabla de contenidos</li> <li>Lenguajes gráficos-narrativos: especit (4)</li> </ul>   |                          | ← Lenguajes gra   | áficos-narrati                            |
| <ul> <li>eLibro Mobile Reader</li> <li>Q Buscar</li> <li>Tabla de contenidos</li> </ul>                                                                                                    | ← Lenguajes gráficos-                                                                                                    | narrativos: espe…                                                                                                    | 24 / 345                                                                                                    | Página legal6Índice7Lenguajes gráficos: más allá de la9I. Especificidades21II. Intermedialidades20                                            | 6<br>7<br>9<br>21<br>205 |                   | ijos r<br>Grupo de In<br>Especificid<br>y |
| Iabla de contenidos         Lenguajes gráficos-narrativos: especil ()         Página legal         Índice         Icenguajes gráficos: más allá de la         9         Lenguajes gráficos: más allá de la | Re<br>a tr                                                                                                    | definiendo la metáfor<br>ravés de la patografía<br>Inés González Cabeza                                                                                                    | ra visual<br>a gráfica                                                                                                    | III. El dibujo como forma de invest                                                                                                    | 285                      |                   |                                           |
| II. Intermedialidades 205<br>III. El dibujo como forma de invest 285                                                                                                    | Si algo nos ha enseñado<br>mos dar nada por sentac<br>llado al mismo tiempo o<br>nuevos caminos, situano<br>de nuestros más recien<br>conocido entre investig<br>vas formas de expresiór<br>consolidada corriente d | e la historia de la teoría de la na<br>do. Las investigaciones en el ter<br>que su objeto de estudio expan<br>do a aficionados y teóricos frer<br>tes desafíos es la metáfora vis<br>gadores del arte y de la public<br>n en la patografía gráfica, sobre<br>le novela gráfica sobre la exper | rración gráfica es<br>rreno del cómic s<br>adía sus horizont<br>nte a retos insosp<br>sual, un recurso e<br>cidad que ha ene<br>enombre que se a<br>riencia subietiva | s que no debe-<br>e han desarro-<br>es y exploraba<br>pechados. Uno<br>expresivo bien<br>contrado nue-<br>aplica a una ya<br>de la salud y la |                          |                   |                                           |

Recuerda que tienes 7 días para mantener el libro descargado en préstamo.

### el visualizador de la bla de contenido.

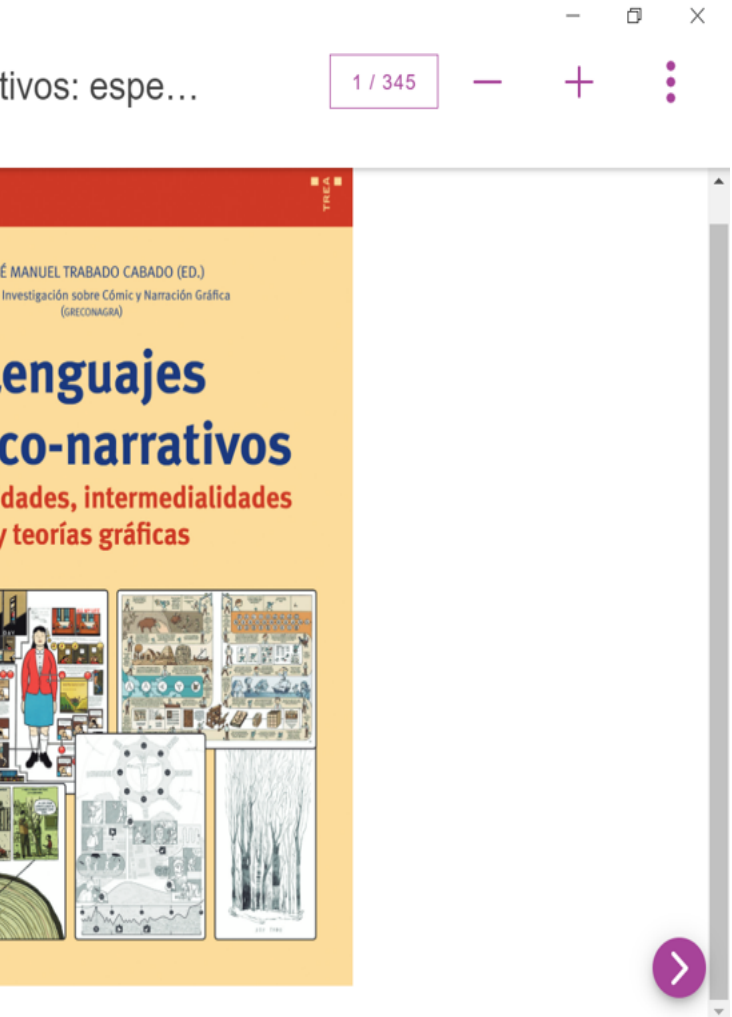

### ¿Terminaste tu lectura?

# Devuelve el recurso

30) Para poder descargar otros recursos, es necesario que liberes el espacio de almacenamiento de tu cuenta. Por ello, recuerda devolver el título una vez que concluiste tu lectura.

Da clic en el botón "Devolver título" y 31) confirmación de la aplicación.

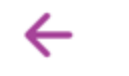

Descargas

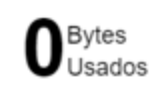

Lenguajes gráficos-narrativos: especificidades, intermedialidades y teorías gráficas 7 días | ----

### Confirmar devolución

Está a punto de realizar la devolución del título Lenguajes gráficos-narrativos: especificidades, intermedialidades y teorías gráficas, le quedan 7 días disponibles.

¿Desea continuar con la devolución?

### espera la

81.7 GB / 237.41 GB Libres / Total

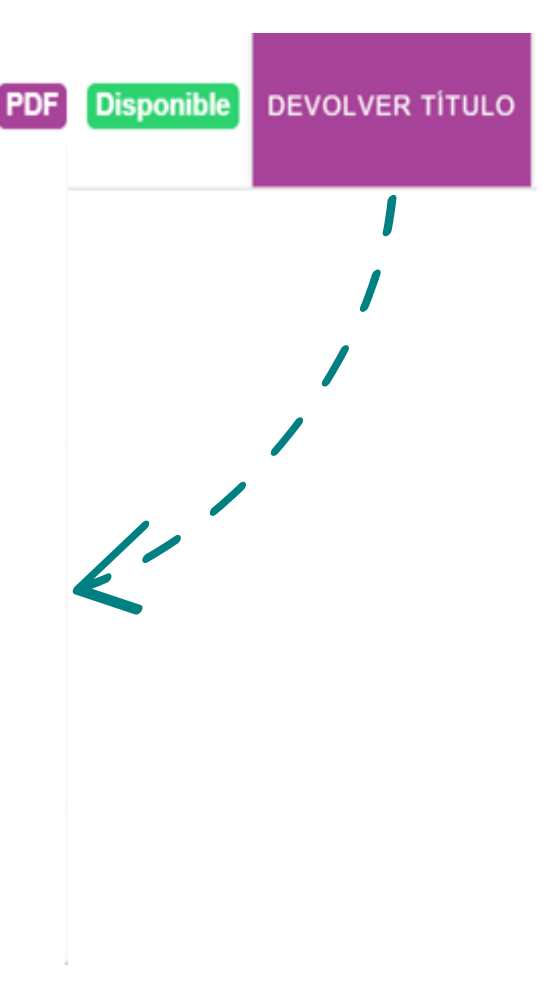